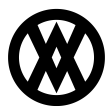

Knowledgebase > Inventory Manager (fka DataCollection) > Miscellaneous > Smart Printing Configuration

# Smart Printing Configuration

Megan De Freitas - 2024-11-22 - Miscellaneous

#### Overview

Smart printing configuration allows users to print reports directly from the DC mobile client after each mobile transaction. Reports are created and designed using the Report Manager.

|                  | <b>V</b> verete              |          |                 |                        |        |        |
|------------------|------------------------------|----------|-----------------|------------------------|--------|--------|
| Transaction Type | <ul> <li>Location</li> </ul> | User     | Report          | Printer                | Copies | Enable |
| BinTransfer      | WAREHOUSE                    | sa       | Transaction Log | Microsoft XPS Docume   | 5      | 1      |
| Picking          | (all)                        | salespad | Item Label      | CutePDF Writer         | 10     | 1      |
| Receiving        | (all)                        | salespad | Item Label      | Samsung Universal Prin | 20     | 7      |
|                  |                              |          |                 |                        |        |        |

## Usage

Add Printing Config

Click the **New** button to create a new smart printing configuration. The **New Print Config** window will be displayed.

| Transaction Type | InvAdjustment                  | - |  |  |
|------------------|--------------------------------|---|--|--|
| Location         | WAREHOUSE                      | - |  |  |
| User             | salespad                       |   |  |  |
| Report           | Item Label                     |   |  |  |
| Printer          | Samsung Universal Print Driver |   |  |  |
| Copies           | 3                              |   |  |  |
|                  |                                |   |  |  |

Select desired options from the dropdowns and enter how many copies of the report should be printed. Click **OK** to instantly save your changes.

## Deleting an Existing Printing Config

Select an existing printing configuration you wish to delete and click the **Delete** button. Click **Yes** on the resulting confirmation prompt to permanently delete the configuration.

## Edit an Existing Printing Config

Only Copies and Enabled fields can be modified for an existing printing configuration. Simply click on the cell on the grid, type in the desired value, and tab off. Your changes are instantly saved.

## Security

Smart Printing Config - Grants access to the Smart Printing Config module.